## **Dudal distance learning system**

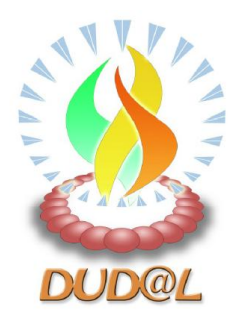

## **User Guide**

## **To Listen and Participate to a Webcast**

On the day of the webcast, go to the link to a specific presentation, for example: http://www.dudal.net/dudal/apps/jws/uiclient?/raft/test/20100401\_0900

By clicking on it, you will launch the Dudal application which will then load the presentation.

If you don't have a link and want to follow or replay a presentation, you can select it from the www.dudal.net website. Click on "Follow an educational session".

| Voulez-vous suivre un e-cours?    | Voulez-vous émettre un e-cours?   |  |
|-----------------------------------|-----------------------------------|--|
| <u>Cliquez ici</u>                | <u>Cliquez ici</u>                |  |
| To follow an educational session: | To webcast an educational session |  |
| Click here                        | <u>Click here</u>                 |  |

| < → C fi tà                                                                                                    | http://www.dudal.net/dudal/sessions                       |  |  |  |
|----------------------------------------------------------------------------------------------------|-----------------------------------------------------------|--|--|--|
| réseau réseau filosofia<br>RAFT<br>network<br>soutenir les professionnels de la santé là où or<br>supporting care professionals where i |                                                           |  |  |  |
| 1                                                                                                    | Geneva Forum - Towards Global Access to Health            |  |  |  |
|                                                                                                    | <u>HON</u><br>HSat ( Health Sciences e Training)          |  |  |  |
|                                                                                                    | OESO-CME (UNESCO Chair for Distance Learning)             |  |  |  |
|                                                                                                    | RMEF (Réseau mère-enfant de la Francophonie)              |  |  |  |
| <b>_</b>                                                                                                    | OMS (Organisation Mondiale de la Sante)                   |  |  |  |
|                                                                                                    | RAFT (Réseau en Afrique Francophone pour la Télémedecine) |  |  |  |
|                                                                                                    | UNFM (Universite Numerique Francophone Mondiale)          |  |  |  |

Then navigate in the list of presentations:

You will be asked your name. This name is going to be used when you ask questions in the forum and will appear in the list of participants.

| Identification | X                                 |
|----------------|-----------------------------------|
| DUDAL          | Your name:<br>Antoine Geissbuhler |
|                | Continue Quit                     |

The slides of the presentation are then downloaded from the server. It is recommended that, when participating to a live session, you connect to the server a few minutes in advance, so that these slides, which can sometimes be quite large, are downloaded before the presentation starts. This is particularly important in situations where the bandwidth is limited.

| 🔮 Opening session               |  |  |  |  |  |
|---------------------------------|--|--|--|--|--|
| 5 files to transfer - 91 KBytes |  |  |  |  |  |
| 17%                             |  |  |  |  |  |
| img00000.gif - 42 Kbytes        |  |  |  |  |  |
| 38%                             |  |  |  |  |  |
| Cancel                          |  |  |  |  |  |

If the presentation has already taken place or is currently taking place, it will start playing immediately. If it has not started yet, you will be placed in a waiting mode until it actually starts being webcast.

You may pause, move back and replay or move forwards using the various arrows:

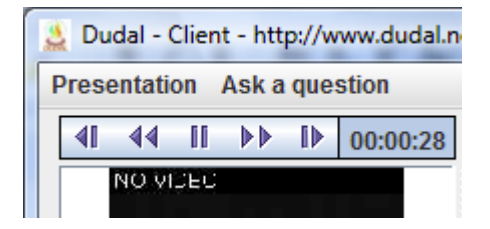

You may also ask questions to the presenter by selecting "Ask a question":

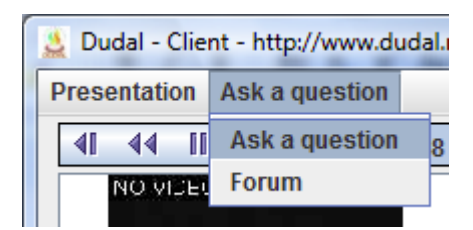

You can compose a message, with your name, a subject and a text, then click on "Send":

| 🛓 Dudal - | Compose a message                                               | x                |
|-----------|-----------------------------------------------------------------|------------------|
| Sender:   | Antoine Geissbuhler                                             |                  |
| Subject:  | Plans for 2011                                                  |                  |
| What an   | e the plans for 2011 for the further deployment of the network? | b<br>i<br>U<br>S |
|           | Send Cancel                                                     |                  |

The message will be added to the presentation's forum, so that everyone can see it. You may also look at other participants' messages in the forum by selecting "Ask a question" then "Forum".

| 🔮 Dudal - Forum                                                                                                |                                                                                                  |                                  |                    |           |  |  |
|----------------------------------------------------------------------------------------------------|--------------------------------------------------------------------------------------------------|----------------------------------|--------------------|-----------|--|--|
| No                                                                                                    | Sender                                                                                           | Objet                            | Date 🔺             | Size      |  |  |
| 1                                                                                                    | Hopital Mere Enfant                                                                              | We are connected                 | 01 Apr 2010 06:45. | 63 bytes  |  |  |
| 2                                                                                                    | Hopital Central de Yaou                                                                          | Please wait a few minutes        | 01 Apr 2010 06:46. | 158 bytes |  |  |
| 3                                                                                                    | Antoine Geissbuhler                                                                              | Plans for 2011                   | 01 Apr 2010 07:22. | 98 bytes  |  |  |
| 4                                                                                                    | Cheikh Oumar Bagayoko                                                                            | Deadline for funding application | 01 Apr 2010 07:25. | 124 bytes |  |  |
|                                                                                                    |                                                                                                  |                                  |                    |           |  |  |
|                                                                                                    |                                                                                                  |                                  |                    |           |  |  |
| Compose Answer                                                                                                 |                                                                                                  |                                  |                    |           |  |  |
| Date: 01 Apr 2010 07:25:49 +0200<br>Sender: Cheikh Oumar Bagayoko<br>Subject: Deadline for funding application |                                                                                                  |                                  |                    |           |  |  |
| Tt                                                                                                    | There is a deadling for applying to the EU call for projects. Can you confirm that it is in May? |                                  |                    |           |  |  |